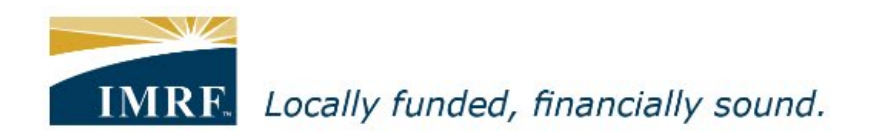

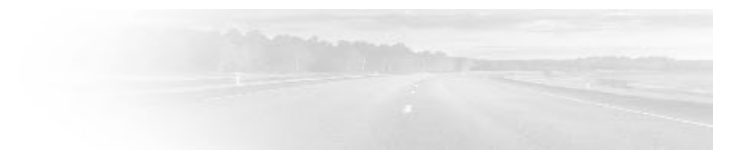

## Member Access – How to Update Tax Withholding

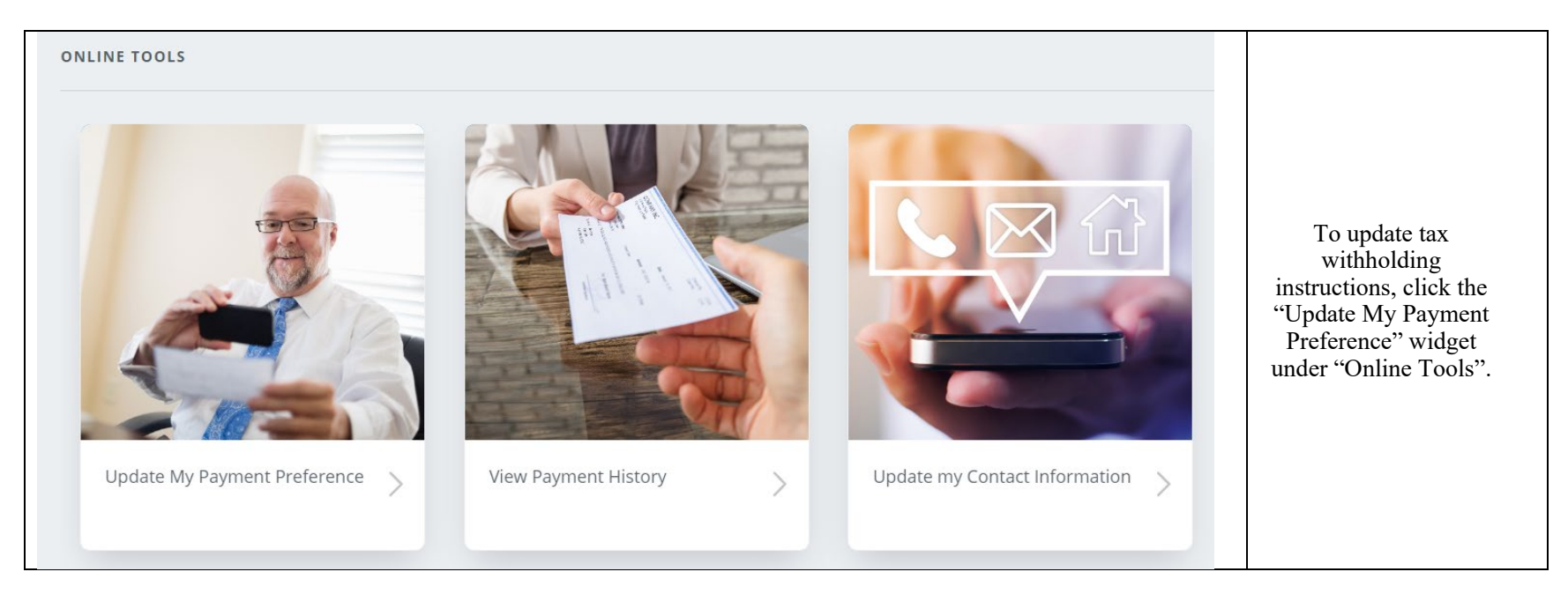

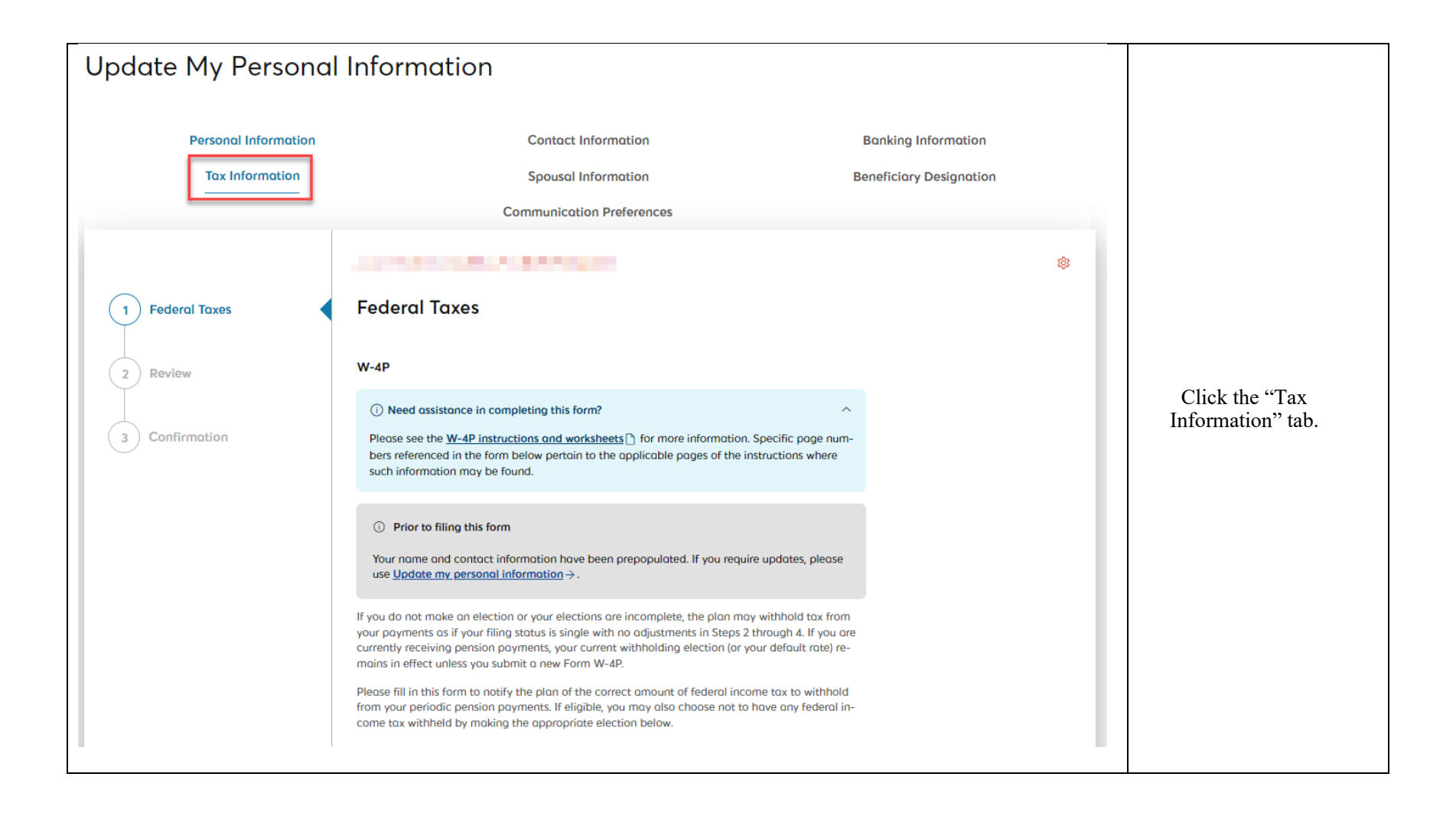

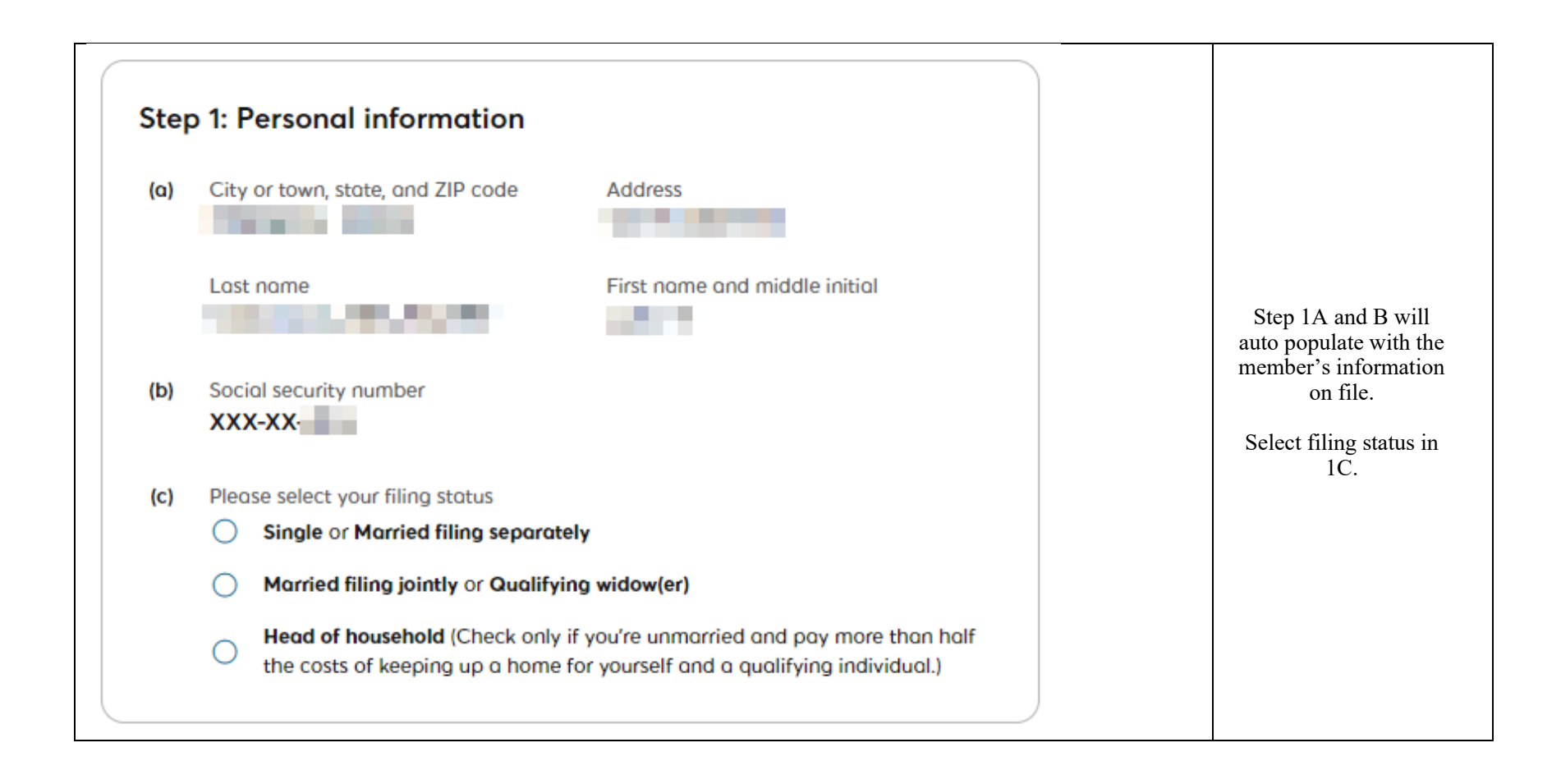

| pages<br>withhe                             | 2 and<br>Id (if p                    | 3 for more information on each step and how to elect to have no federal income<br>ermitted).                                                                                                    |                                                                             |
|---------------------------------------------|--------------------------------------|----------------------------------------------------------------------------------------------------|-----------------------------------------------------------------------------|
| Step<br>(Incl<br>Compl<br>(2) are<br>pensio | 2: In<br>uding<br>lete thi<br>marrie | ncome From a Job and/or Multiple Pensions/Annuities<br>g a Spouse's Job/Pension/Annuity)<br>is step if you (1) have income from a job or more than one pension/annuity, or<br>ed filing jointly and your spouse receives income from a job or a<br>uity. See page 2 for examples on how to complete Step 2.                                                                                                    |                                                                             |
| Do <b>on</b> l                              | ly one                               | of the following.                                                                                                    |                                                                             |
| (a)                                         | Reser                                | ved for future use.                                                                                                    |                                                                             |
| (b)                                         | Comp                                 | plete the items below.                                                                                                    |                                                                             |
|                                             | (i)<br>(ii)                          | If you (and/or your spouse) have one or more jobs, then<br>enter the total taxable annual pay from all jobs, plus any<br>income entered on Form W-4, Step 4(a), for the jobs less<br>the deductions entered on Form W-4, Step 4(b), for the<br>jobs. Otherwise, enter "0".<br>If you (and/or your spouse) have any other<br>pensions/annuities that pay less annually than this one,<br>then enter the total annual taxable payments from all | Complete steps 2-4 i<br>applicable.<br>If not applicable, ski<br>to step 5. |
|                                             | (iii)                                | lower-paying pensions/annuities. Otherwise, enter "0".<br>Add the amounts from items (i) and (ii) and enter the <b>to-</b><br><b>tal</b> here.                                                                                                    |                                                                             |
|                                             | ()                                   | <b>Tip:</b> To be accurate, submit a 2023 Form W4-P for all other pensions/annuities. Submit a new W-4 form for your job(s) if you have not updated your withholding since 2019. If you have self-employment income, see page 2.                                                                                                    |                                                                             |
| lf (b)(i)<br>this fo                        | is blar<br>rm.                       | nk and this pension/annuity pays the most annually, complete Steps 3-4(b) on                                                                                                    |                                                                             |
|                                             |                                      |                                                                                                    |                                                                             |

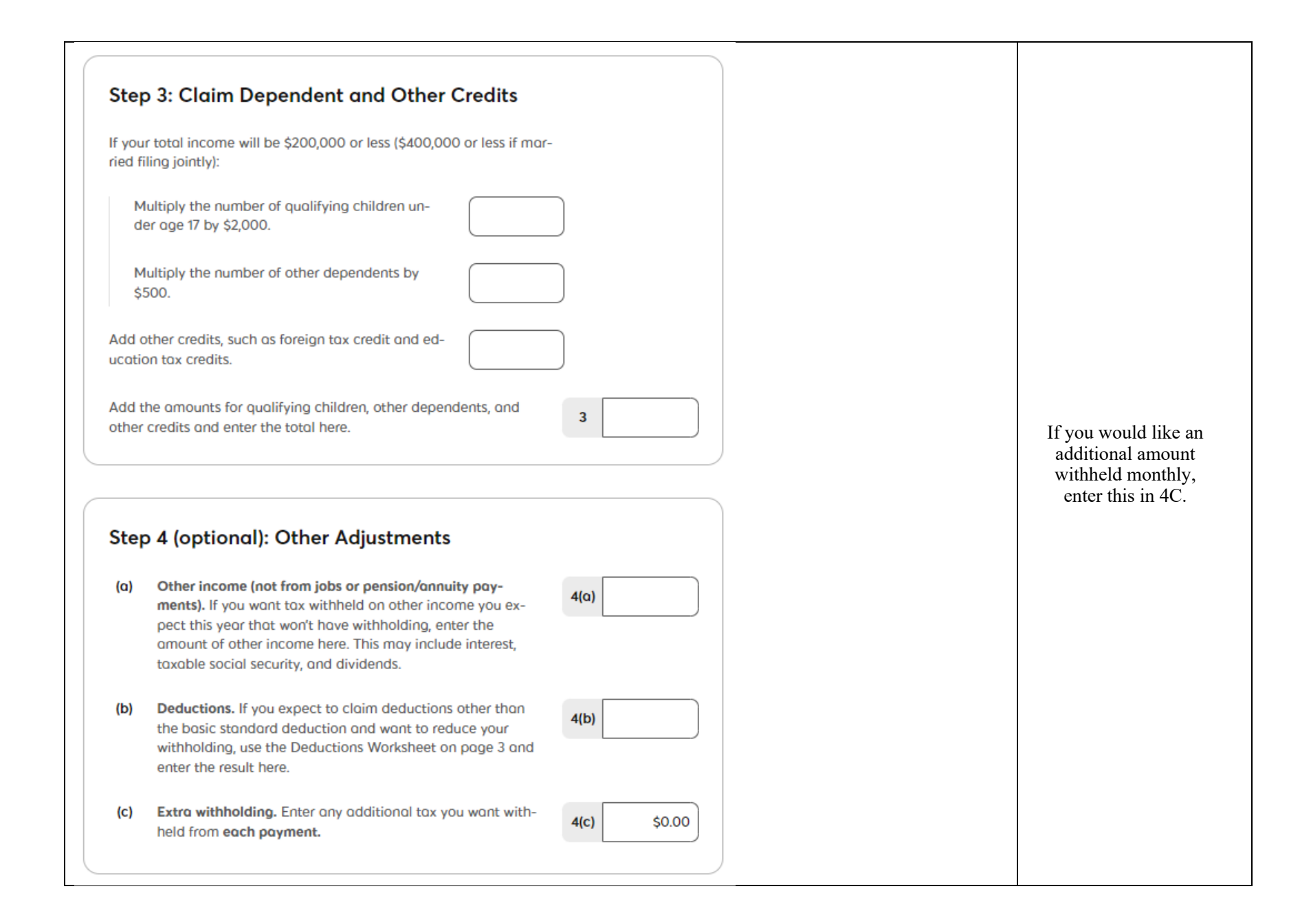

|                        |                          | ield.                            |    |                                                                           |
|------------------------|--------------------------|----------------------------------|----|---------------------------------------------------------------------------|
| If you check this box, | any elections entered in | step 1(c) to 4 will not be saved | ι. |                                                                           |
| Step 5: Signatu        | Ire                      |                                  |    | To elect no withholdin<br>check the box in the "N<br>Withholding" section |
| Date<br>Apr 3, 2023    | Name                     |                                  |    | Type your full name<br>step 5 as an electroni<br>signature.               |

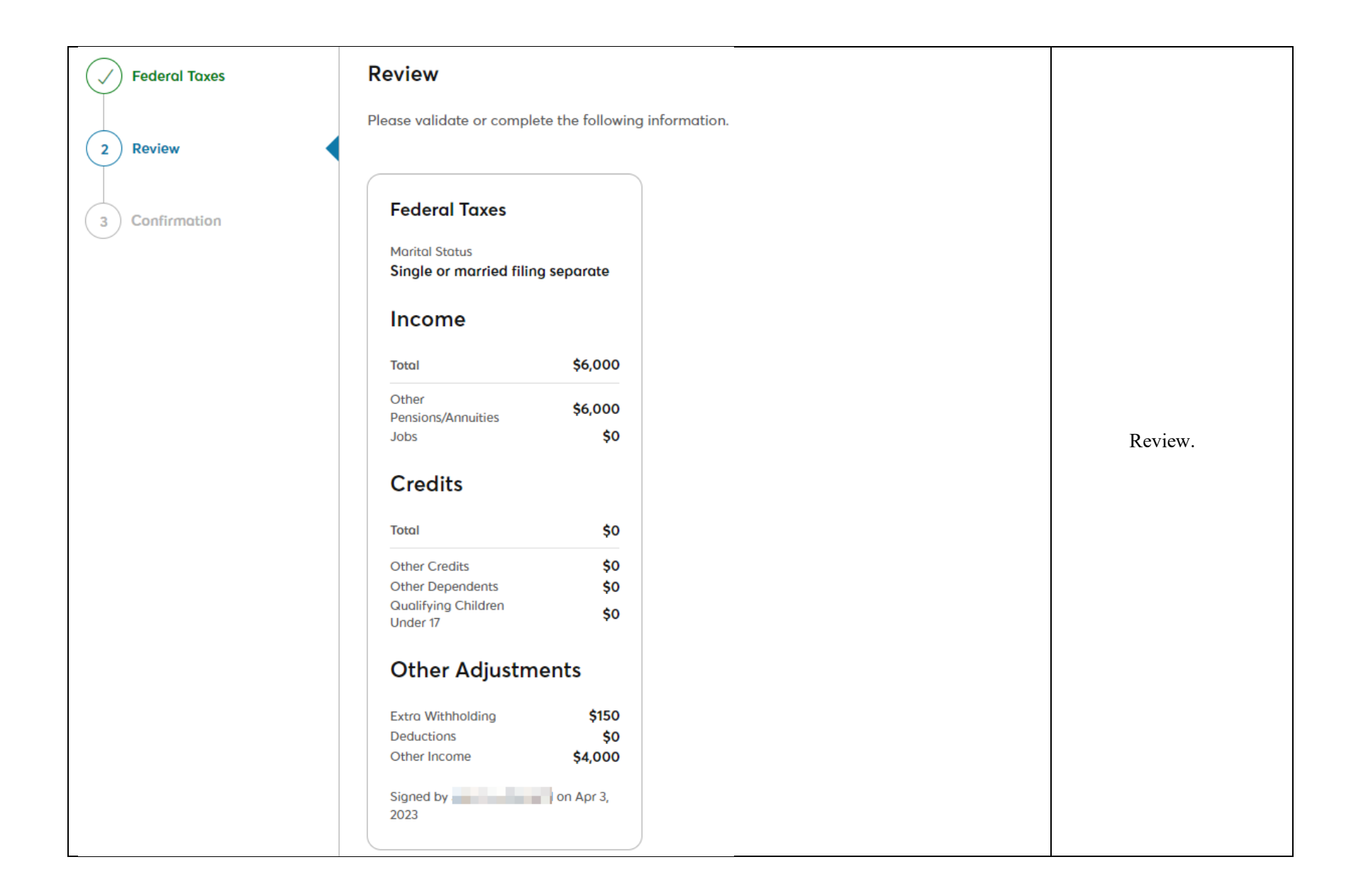

## Certification

I, **basis** accurate. I understand that this form supersedes any and all previous federal and state tax withholding elections for this Plan. I understand that, if I elect not to have tax payments withheld or if I have insufficient taxes withheld, I may be liable for payment of income tax on the taxable portion of my pension benefit payments and be subject to tax penalties by both the Internal Revenue Service and my state of residence. I hereby submit this request regarding the treatment of my pension benefit payments for purposes of withholding federal and state taxes.

l agree

Previous

Click "previous" to make a correction.

| I, confirm that the information summarized on this<br>page is accurate. By clicking on "I agree", I am providing my electronic signature and no<br>paper forms or handwritten signatures will be required. I consent to making these<br>changes electronically and understand that my electronic signature is legally binding with<br>the same force and effect as manually executed signatures. | If correct, click the<br>checkbox in the<br>"Certification" box<br>next to "I agree".<br>Click "Confirm" to<br>submit to IMRF. |
|----------------------------------------------------------------------------------------------------|----------------------------------------------------------------------------------------------------|
|----------------------------------------------------------------------------------------------------|----------------------------------------------------------------------------------------------------|